D-Link Quick Installation Guide

This product can be set up using any current web browser, i.e., Internet Explorer 6 or Netscape Navigator 6.2.3.

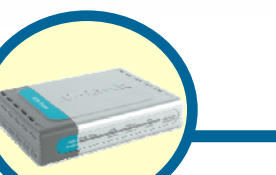

DSL-502T ADSL Modem Router

### **Before You Begin**

- If you purchased this Router to share your high-speed Internet connection with other computers, you must have an established Internet account from an Internet Service Provider (ISP).
- It is best to use the same computer that is connected to your ISP for configuring the DSL-502T ADSL Modem Router. The DSL-502T acts as a DHCP server and will assign all the necessary IP address information on your network. See the Appendix for setting each network adapter to automatically obtain an IP address.

### **Check Your Package Contents**

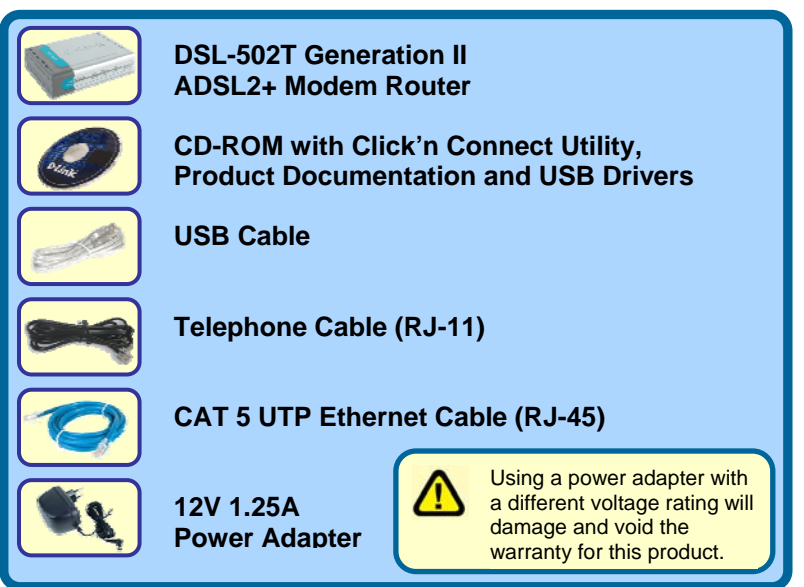

If any of the above items are missing, please contact your reseller.

©2006 D-Link Australia Pty Ltd. All rights reserved. Trademarks or registered trademarks are the property of their respective holders. Software and specifications subject to change without notice. DSL-502T ADSL Modem Router.

Insert the CD-ROM into your PCs CD Drive. The Click'n Connect utility should appear automatically. If it does not appear, explore your CD-ROM drive within Windows, and double-click on the file "dslutility.exe" to start the utility manually.

#### It is extremely important that you DO NOT connect any cables to the DSL-502T prior to completing the Click'n Connect Utility.

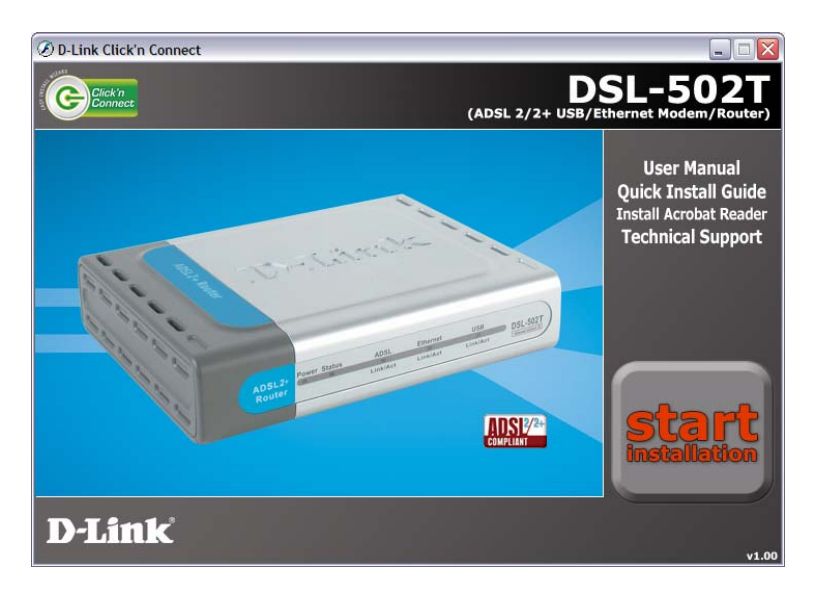

You can select one of five options:

- 1. User Manual: This option will open up the DSL-502T user manual. You will need Adobe Acrobat Reader installed to view the manual.
- 2. Quick Install Guide: This option will show you a software-based version of this Quick Install Guide
- 3. Install Acrobat Reader: Selecting this option will install Adobe Acrobat Reader onto your PC.
- 4. Technical Support: Selecting this option will link you to D-Link Australia/New Zealand Technical Support online.
- 5. Start Installation: This will commence the installation of the DSL-502T.

The Click'n Connect utility will guide you through the installation process step-bystep. Follow the on-screen instructions, then proceed to the next step.

#### D-Link Click'n Connect (ADSL 2/2+ USB/Ethernet Modem/Router) 1. Install Device 2. Internet Settings 3. Internet Connection > Power up the device **Power Status** Follow the onscreen instructions, Plug the power lead in to the Please ensure the status LED on the front of the unit is blinking before device's power jack, and the other then Click clicking the NEXT button. end in to a power socket. Next to continue EXIT BACK NEXT **D-Link**

### Step 1 - Power Up the Device

Connect the Power Adapter from the wall socket to the DSL-502T. Wait for the **Status LED** to blink before proceeding onto the next step.

The Click'n Connect utility will guide you through the installation process step-bystep. Follow the on-screen instructions, then proceed to the next step.

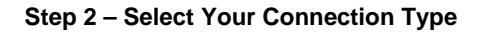

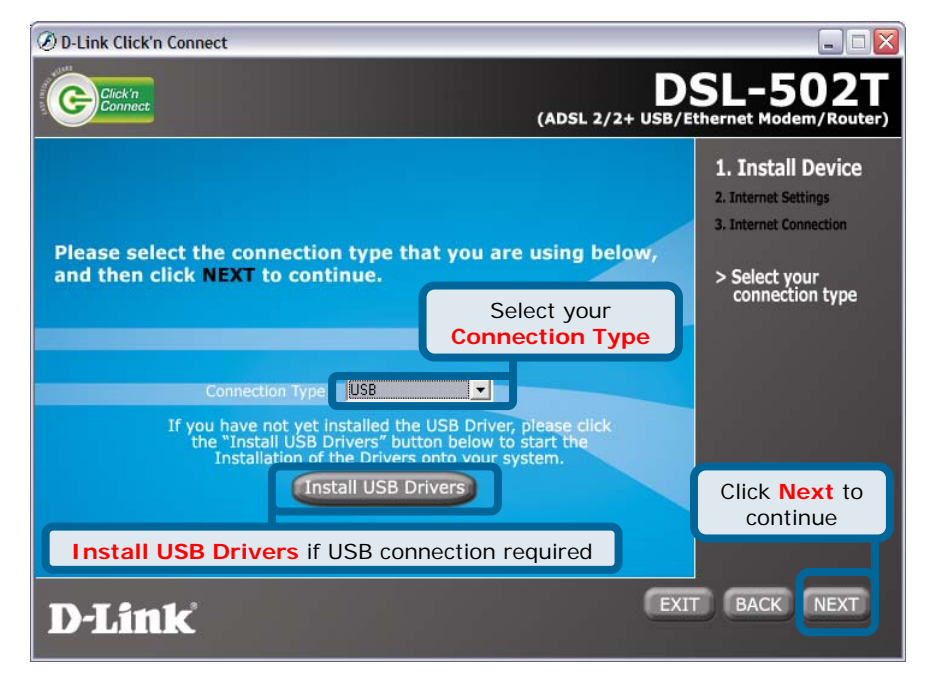

Select the connection type that you would like to use to connect the DSL-502T to your PC. You can select **Ethernet**, which uses a network cable to connect it to your PC, or you can select **USB** to connect the DSL-502T with a USB cable. Please note, however, that you will be required to install drivers for the DSL-502T if you proceed with the USB connection option. Click on **Install USB Drivers**, this will open a separate program that will install the drivers for you. Once you have completed with this option, click on **Next** to continue onto Step 3.

The Click'n Connect utility will guide you through the installation process step-bystep. Follow the on-screen instructions, then proceed to the next step.

This section is only relevant if you selected Ethernet as the connection type at Step 2. If you selected USB as your connection type, please proceed to page 7.

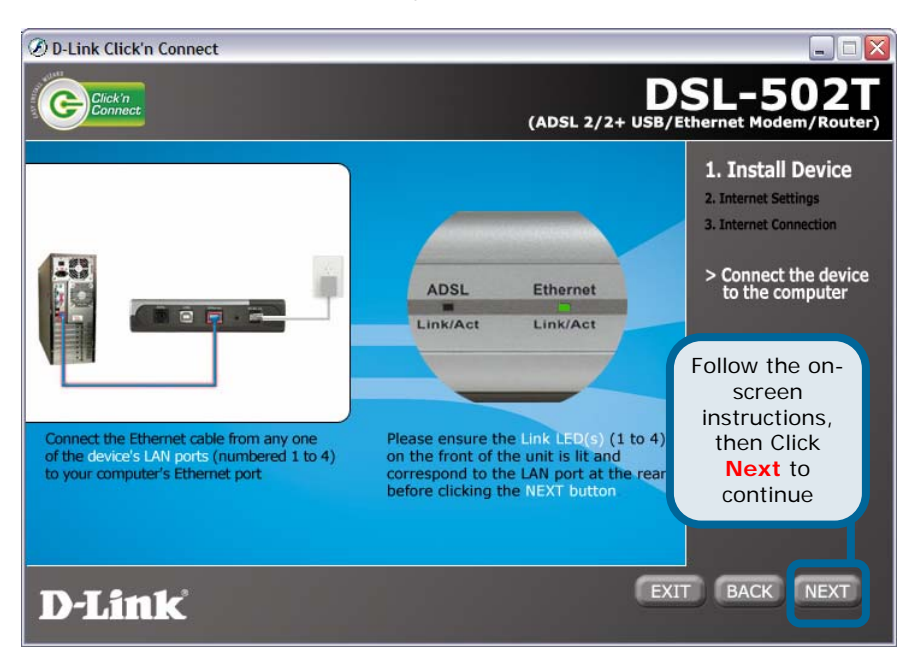

#### Step 3 – Select Your Connection Type – Ethernet

If you have selected **Ethernet** as your connection type, connect your **Ethernet cable** from the computer to the DSL-502T now. Wait for the **Link** LED to flash then click on **Next** to continue to Step 4.

The Click'n Connect utility will guide you through the installation process step-bystep. Follow the on-screen instructions, then proceed to the next step.

This section is only relevant if you selected Ethernet as the connection type at Step 2. If you selected USB as your connection type, please proceed to page 7.

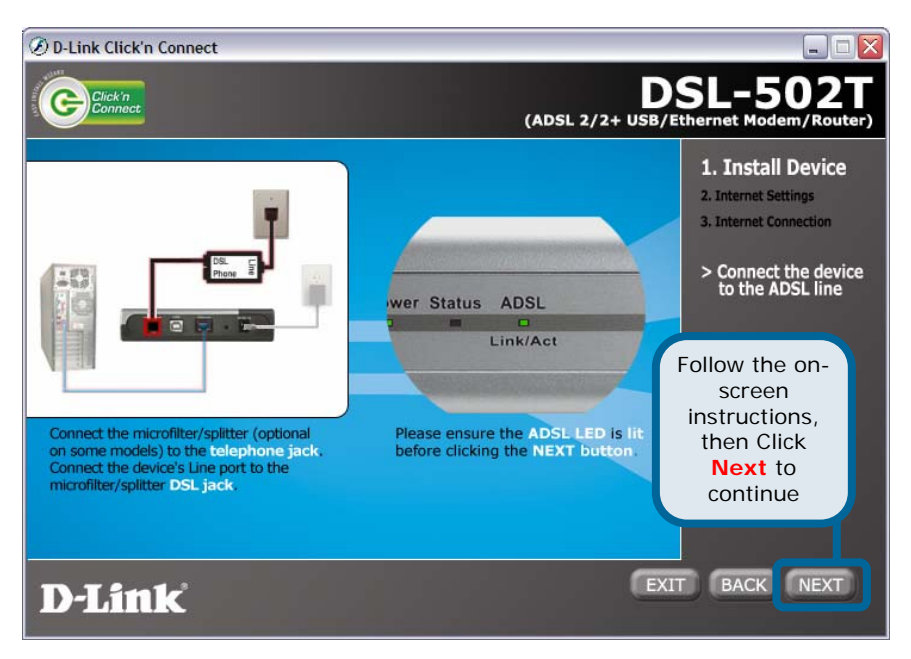

#### Step 4 – Connect the Device to the ADSL Line – Ethernet

If you have selected **Ethernet** as the connection type, connect your **ADSL telephone line** from the wall socket to the DSL-502T ADSL socket. Please note that if you are using an ADSL Splitter/Filter, you will need to connect the telephone line from the DSL socket on the filter to the DSL-502T ADSL socket.

Once you have completed this, wait for the ADSL LED to light up, and click on **Next** to continue to Step 5 on Page 9.

The Click'n Connect utility will guide you through the installation process step-bystep. Follow the on-screen instructions, then proceed to the next step.

This section is only relevant if you selected USB as the connection type at Step 2. If you selected Ethernet as your connection type, please go back to Page 5.

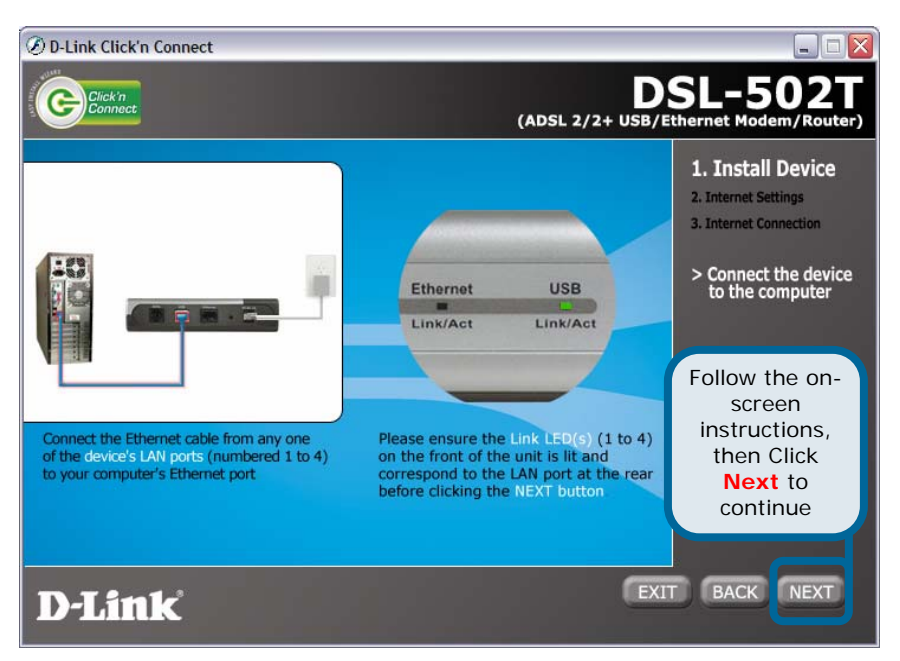

Step 3 – Select Your Connection Type – USB

If you have selected **USB** as your connection type, connect your **USB cable** from the computer to the DSL-502T now. Wait for the **Link** LED to flash, then click on **Next** to continue to Step 4.

The Click'n Connect utility will guide you through the installation process step-bystep. Follow the on-screen instructions, then proceed to the next step.

This section is only relevant if you selected USB as the connection type at Step 2. If you selected Ethernet as your connection type, please go back to Page 5.

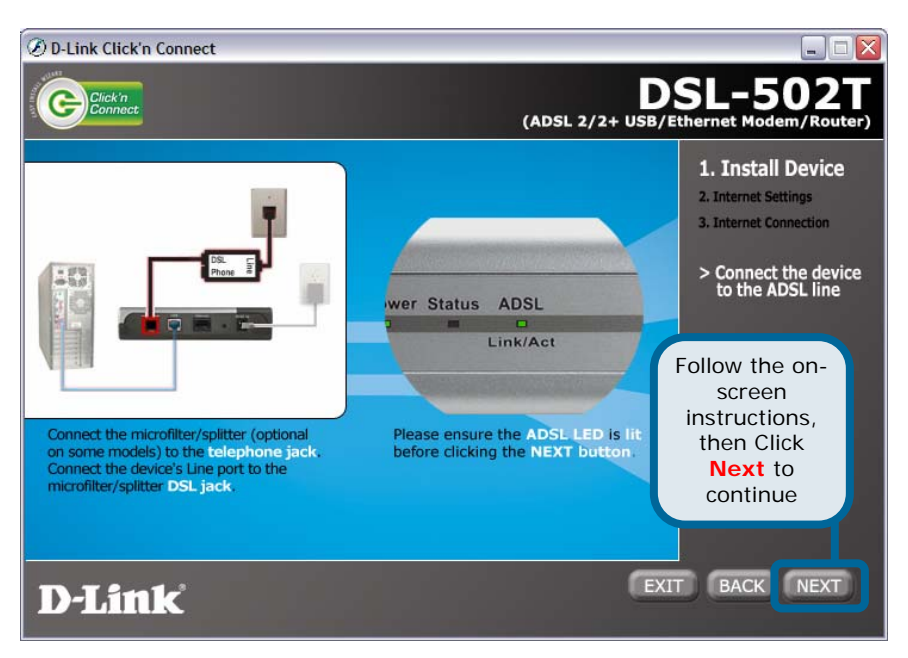

Step 4 - Connect the Device to the ADSL Line - USB

If you have selected **USB** as the connection type, connect your **ADSL telephone line** from the wall socket to the DSL-502T ADSL socket. Please note that if you are using an ADSL Splitter/Filter, you will need to connect the telephone line from the DSL socket on the filter to the DSL-502T ADSL socket.

Once you have completed this, wait for the ADSL LED to light up, and click on **Next** to continue to Step 5.

The Click'n Connect utility will guide you through the installation process step-bystep. Follow the on-screen instructions, then proceed to the next step.

### Step 5 – Checking Device Connectivity – Ethernet and USB

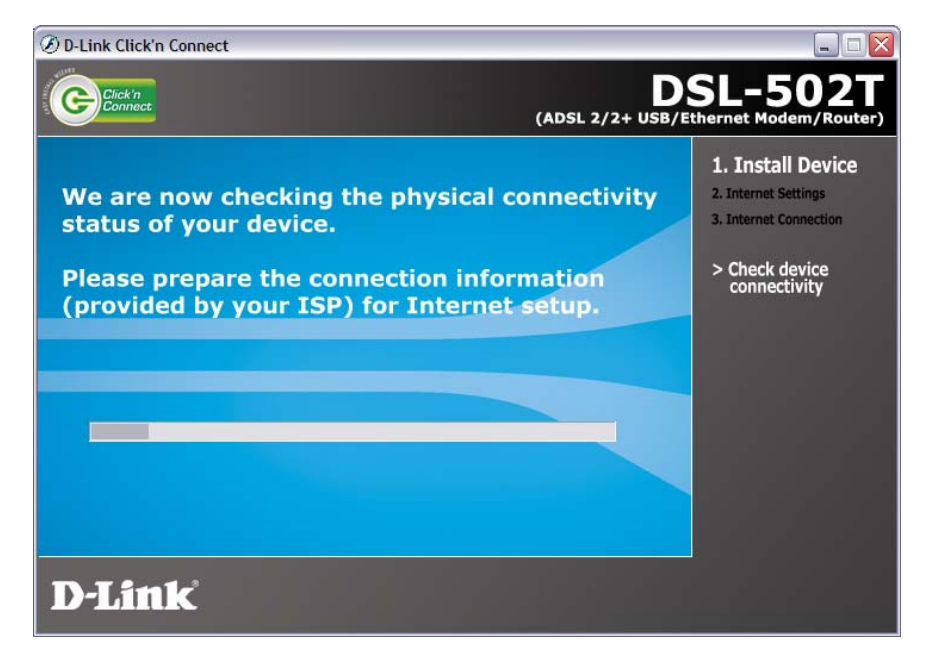

The Click'n Connect utility will now check the DSL-502T to make sure it has been connected correctly. Once it has successfully detected your modem, it will proceed to the next step automatically.

At this point, you may want to prepare your ADSL account information that is provided to you by your Internet Service Provider (ISP) as you will require it shortly.

The Click'n Connect utility will guide you through the installation process step-bystep. Follow the on-screen instructions, then proceed to the next step.

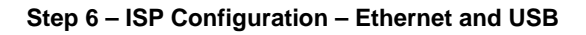

| 🕖 D-Link Click'n Connect                                                                                         |                                                 |                                                                                            |
|----------------------------------------------------------------------------------------------------|-------------------------------------------------|--------------------------------------------------------------------------------------------|
| Click'n                                                                                                    | (ADSL 2/2+ USB/I                                | SL-502T                                                                                    |
| Please choose your country and IS<br>from the list below, then click NEX<br>Country<br>Internet Service Provider | SP (Internet Service Provider)<br>T to continue | 1. Install Device<br>2. Internet Settings<br>3. Internet Connection<br>> ISP Configuration |
| Select your<br>Country                                                                                           | Select your<br>ISP                              | Click Next to continue                                                                     |
| D-Link                                                                                                    | EXI                                             | T BACK NEXT                                                                                |

You will now be prompted to select your **Country** as well as **your Internet Service Provider (ISP)**. If your ISP is not listed for your country, select Other and enter the details that are relevant to your ISP.

Once you have completed this step, click on **Next** to continue.

The Click'n Connect utility will guide you through the installation process step-bystep. Follow the on-screen instructions, then proceed to the next step.

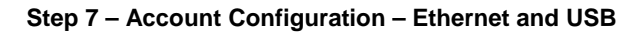

| 🕖 D-Link Click'n Connect                                                               |                                                   |
|----------------------------------------------------------------------------------------|---------------------------------------------------|
| Connect                                                                                | DSL-502T<br>(ADSL 2/2+ USB/Ethernet Modem/Router) |
| Please enter your account information (provided below, and then click NEXT to continue | I by your ISP)<br>A Account config                |
| Username<br>Provided by your 15P                                                       | Enter your ISP Username                           |
| Password<br>Provided by your ISP                                                       | Enter your ISP Password                           |
| Confirm Password Re-enter the Password                                                 | Click Next to continue                            |
| D-Link Re-Enter your ISP Passw                                                         | VORD EXIT BACK NEXT                               |

At this step, you will be required to enter your ADSL account **Username**, as provided by your ISP. You will also be required to enter your ADSL account **Password**, and then reenter the password in the **Confirm Password** box.

Please note, different ISP's use different Usernames. Some use the first part of your email address while some ISP's use part or all of your email address. If you are unsure as to which one your ISP uses, please confirm this with your ISP.

The Click'n Connect utility will guide you through the installation process step-bystep. Follow the on-screen instructions, then proceed to the next step.

#### Step 8 – Completing Setup – Ethernet and USB

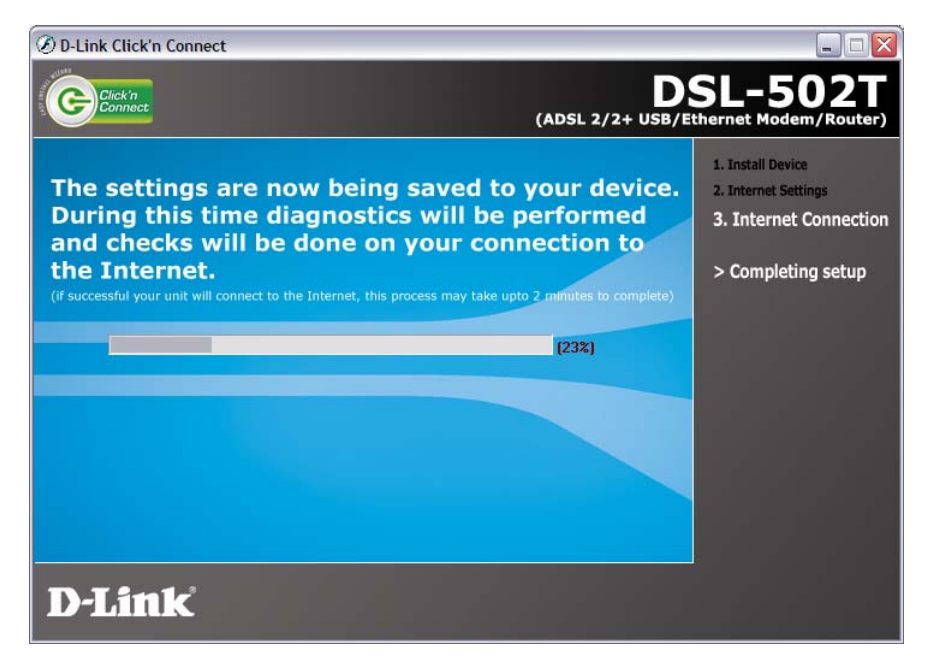

The Click'n Connect Utility will now save the settings you have entered to the DSL-502T modem, and verify that you have entered your account details correctly to ensure an Internet connection can be established.

If you receive an error message, please review all the information that you have entered in very carefully, and try again.

The Click'n Connect utility will guide you through the installation process step-bystep. Follow the on-screen instructions, then proceed to the next step.

#### Step 9 – Setup Complete – Ethernet and USB

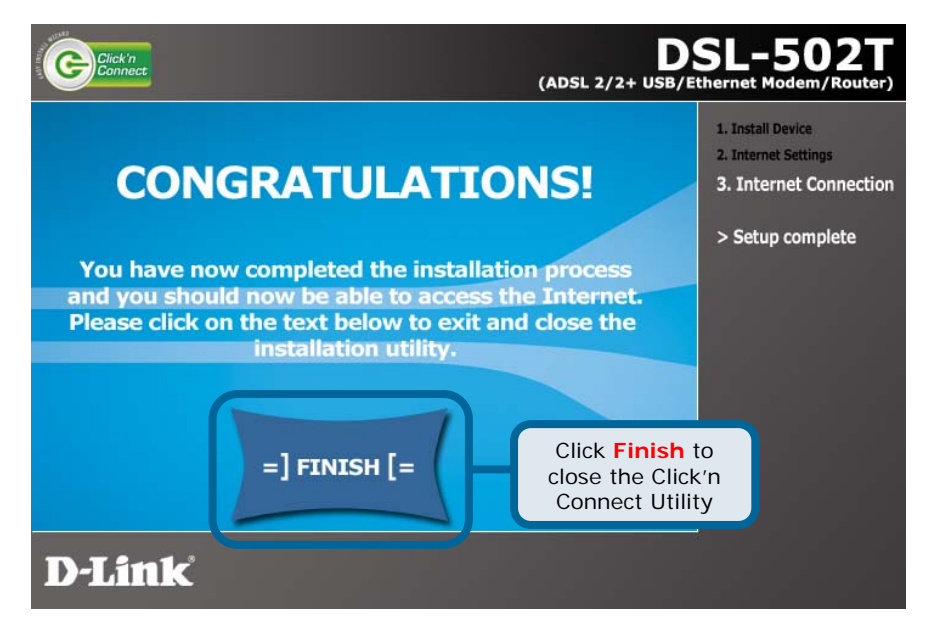

If you have arrived at this screen, this means that your Internet connection has been successfully established and all the details that you have entered are correct.

## 2 Configuring the Router via the Web Interface

To use your Web browser to access the DSL-502T Router, your computer must be configured to "**Obtain an IP address automatically**", that is, you must change the IP network settings of your computer so that it is a **DHCP Client**. If you are using **Windows XP** and do not know how to change your network settings, refer to the **Appendix**. You may also wish to refer to the User Manual for further instructions.

### Step 1 – Logging into the Router

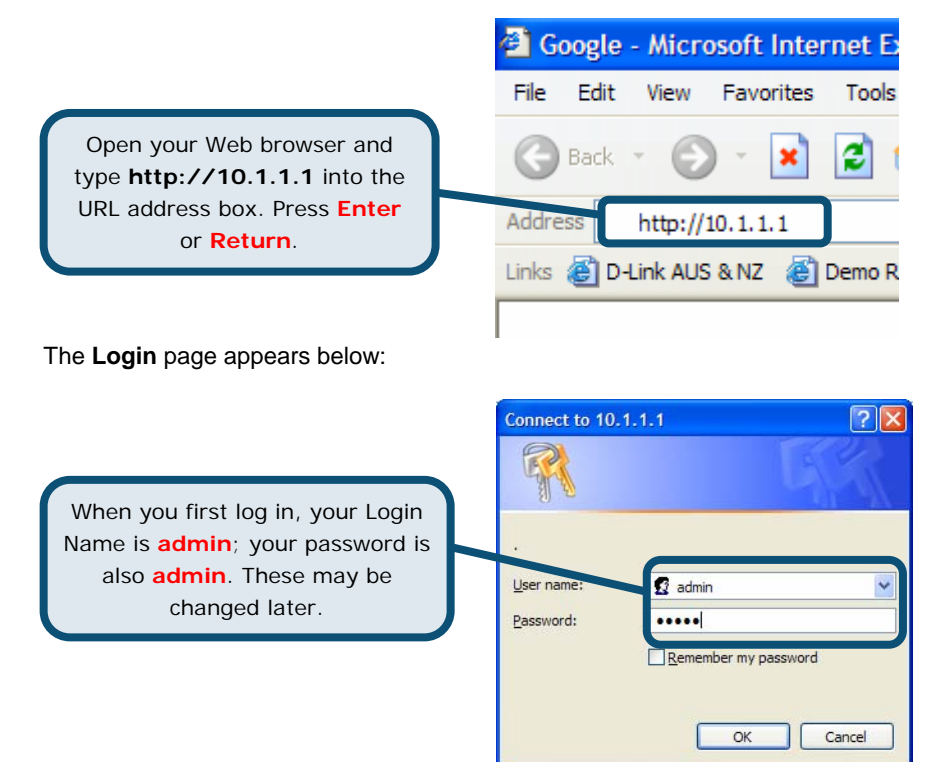

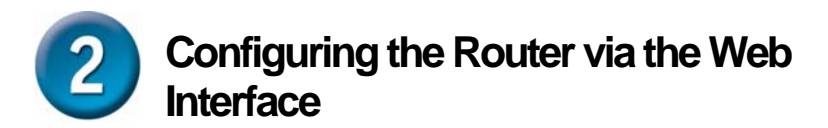

#### Step 2 – Accessing the Router Setup Wizard

Once you have logged in, the **Home** directory tab is highlighted with the setup **Wizard** menu displayed. Most users will be able to use the setup wizard to establish the ADSL connection to your ADSL Internet Service Provider (ISP). To begin using the setup wizard, click on the **Run Wizard** button.

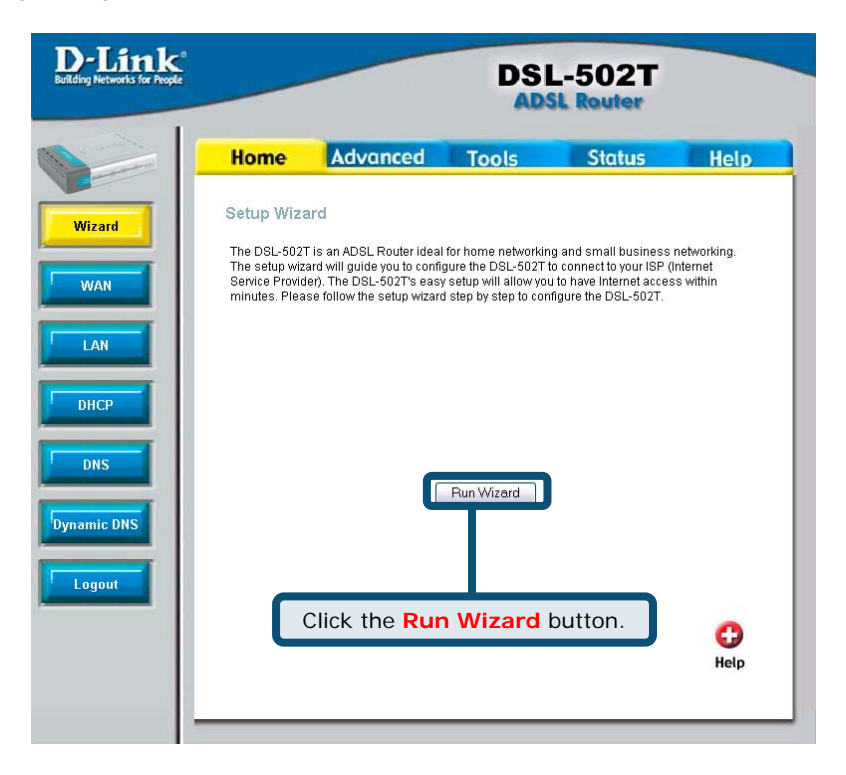

A pop-up menu will appear. This pop-up menu is the **Setup Wizard**. Proceed to Step 3 to continue.

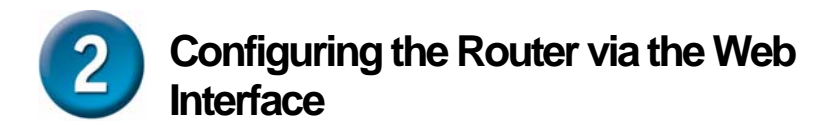

#### Step 3 – Run Wizard

The Setup wizard procedure consists of three steps:

- 1. Choose your time zone
- 2. Set Internet connection
- 3. Save & Restart

| 🙆 DSL-502         | T - Microsoft Internet Explorer provide                                                     | d by D-Li 💷 🗖 🔯             |
|-------------------|---------------------------------------------------------------------------------------------|-----------------------------|
| <b>D</b> -Link    | DSL-502T ADSL                                                                               | Reuter                      |
| Welcom<br>through | e to the DSL-502T Setup Wizard. The Wizard<br>these three quick steps. Begin by clicking or | l will guide you<br>n Next. |
|                   | Step 1. Choose your time zone                                                               |                             |
|                   | Step 2. Set Internet connection                                                             |                             |
|                   | Step 3. Restart                                                                             |                             |
|                   |                                                                                             | T T                         |
|                   | Click the                                                                                   | Next button.                |
|                   |                                                                                             |                             |
| one               | 😱 😂 Internet                                                                                | <b>a</b> 100% -             |

The Setup Wizard menu lists a summary of the steps that are required to complete the initial setup. Click the **Next** button to begin setup.

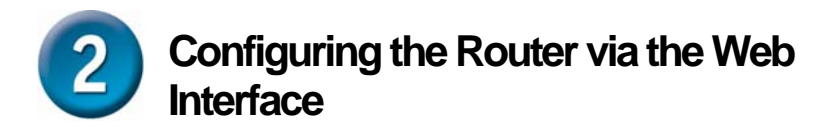

#### Step 4 – Choose Time Zone

Configure the **Time Zone** used for the Router's system clock. Select the appropriate time zone and **Daylight Saving Time** setting for your location, then click **Next**.

| Ø DSL-502T - Microsoft Internet Explorer provided by D-Li                   | = 🛛             |
|-----------------------------------------------------------------------------|-----------------|
| DSL-502T ADSL Router                                                        |                 |
| Choose Time Zone                                                            |                 |
| Select the appropriate time zone for your location and click Next continue. | to              |
| (GMT+10:00) Canberra,Melbourne,Sydney                                       | Next Exit       |
| located at.                                                                 | he Next button. |
|                                                                             | 100%            |

### 2 Configuring the Router via the Web Interface

#### Step 5 – Select Internet Connection Type (WAN)

Now, you will need to **Select Internet Connection Type** for the router. Your Internet Service Provider (ISP) should have given this information to you. Select the appropriate connection type for your ISP. If you do not know what type of connection you have, exit the Setup Wizard and contact your ISP. The Setup Wizard menu that appears when you click the **Next** button depends on what connection type you have selected. Please skip forward to the page that relates to your selection.

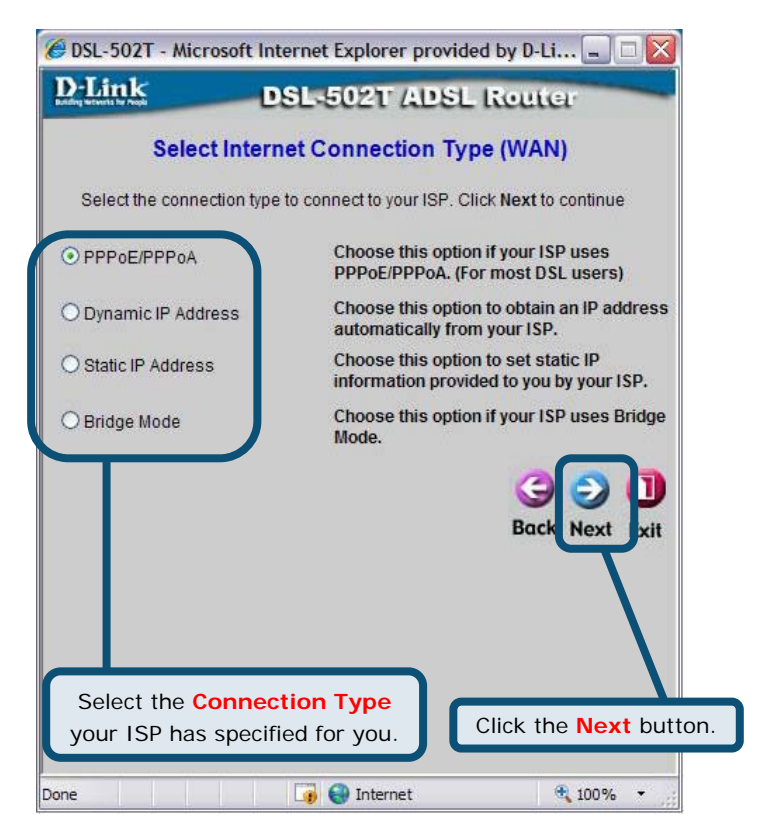

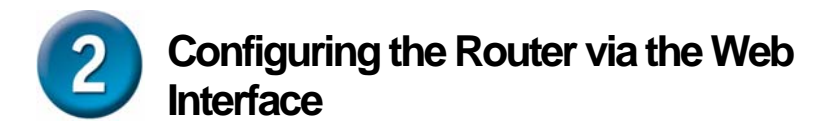

#### Step 6 – PPPoE / PPPoA Connections

Select **PPPoE / PPPoA** if your ISP requires you to use this connection type to connect onto their ADSL Network. **PPPoE / PPPoA** is the standard connection type used by most ISPs.

| 🏉 DSI                | L-502T - Microsoft In  | ternet Explorer pr  | rovided by D-Li 💷 💷 🔯     |
|----------------------|------------------------|---------------------|---------------------------|
| D-L<br>Battalog Mate | ink D                  | SL-502T AL          | 2SL Router                |
|                      | Se                     | t PPPoE / PPP       | PoA                       |
| Er                   | nter the PPPoE/PPPoA i | nformation provided | to you by your ISP. Click |
| Ne                   | ext to continue.       |                     |                           |
|                      | User Name              | username            |                           |
|                      | Password               | ••••                |                           |
|                      | VPI                    | 8                   |                           |
|                      | VCI                    | 35                  |                           |
|                      | Connection Type        | PPPoE LLC           |                           |
|                      |                        |                     | GO<br>Back Next Exit      |
| En                   | iter these de          | tails as            |                           |
| pr                   | ovided by yo           | ur ISP              | Click the Next button.    |
| -                    |                        | 🛛 🥡 😜 Internet      | 🔍 100% 👻 🛒                |

Here, you will need to enter your ADSL account details. These details will be provided to you by your ISP.

- 1. Username: This is the username of your ADSL account.
- 2. Password: This is the password of your ADSL account.
- 3. VPI/VCI: These are provided to you by your ISP.
- 4. Connection Type: Select the appropriate one as is used by your ISP.

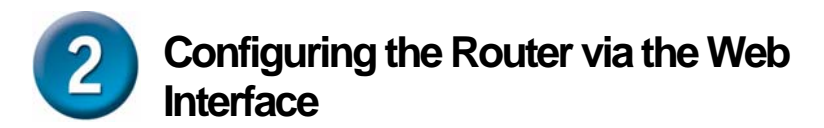

#### Step 6 – Dynamic IP Address Connections

Select the **Dynamic IP Address** connection type if your ISP requires you to use this connection type to connect onto their ADSL Network. Click **Next** to continue.

| D-Link          | DSL                                           | Explorer pro | vided by D-L        | .i = 🗆 🖸 |  |
|-----------------|-----------------------------------------------|--------------|---------------------|----------|--|
| The Clone MAC A | Set Dyna<br>Address is used<br>to the DSL-502 | mic IP Add   | ress                | your     |  |
| VPI             | 8                                             |              |                     | ר        |  |
| Connection      | Type 14                                       | 3 Bridged IP | LLC 💌               |          |  |
|                 |                                               | Cione MAC.   | Address<br>G<br>Bac |          |  |
| Enter these     | e this un<br>details as                       | changed      | J                   | Ц        |  |

Here, you will need to enter your ADSL account details. These details will be provided to you by your ISP.

- 1. VPI/VCI: These are provided to you by your ISP.
- 2. Connection Type: This is provided to you by your ISP. Select the appropriate one as is used by your ISP.
- 3. Cloned Mac Address: Leave this field unchanged.

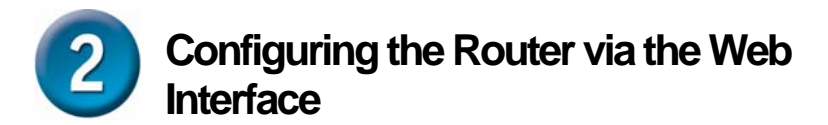

#### Step 6 – Static IP Address Connections

Select the **Static IP Address** connection type if your ISP requires you to use this connection type to connect onto their ADSL Network. This connection type is usually required when your ISP specifies a static IP address for your internet account.

| DSL-5021 - Microsoft Inte                         | SL-502T ADSL Router                                             |
|---------------------------------------------------|-----------------------------------------------------------------|
| Set<br>Enter the static IP informati<br>continue. | Static IP Address on provided to you by your ISP. Click Next to |
| VPI                                               | 8                                                               |
| VCI                                               | 35                                                              |
| IP Address                                        | 0.0.0.0                                                         |
| Subnet Mask                                       |                                                                 |
| ISP Gateway Address                               |                                                                 |
| Primary DNS Address                               | 168.95.1.1                                                      |
| Secondary DNS<br>Address                          |                                                                 |
| Connection Type                                   | 1483 Bridged IP LLC 💌                                           |
| nter these detai                                  | Back Next Exit                                                  |
| rovided by your                                   | ISP                                                             |

Here, you will need to enter your ADSL account details. These details will be provided to you by your ISP.

- 1. VPI/VCI: These are provided to you by your ISP.
- 2. IP Address: The static IP address assigned to you.
- 3. Subnet Mask: This will be provided to you by your ISP.
- 4. ISP Gateway Address: This will be provided to you by your ISP.
- 5. Primary/Secondary DNS Address: This will be provided by your ISP.
- 6. Connection Type: This will be provided to you by your ISP.

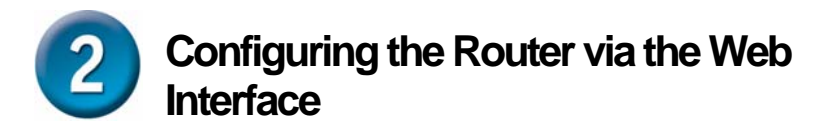

#### Step 6 – Bridge Mode Connections

Select the **Bridge Mode** connection type if your ISP requires you to use this connection type to connect onto their ADSL Network.

| OSL-502T - Microsoft In     DELink     Se     Enter the bridge informati | ternet Explorer pro<br>SL-502T (AD)<br>tting Bridge Mo<br>on provided to you by y | vided by D-Li , D K<br>SL Router<br>de<br>rour ISP. Click Next to |
|--------------------------------------------------------------------------|-----------------------------------------------------------------------------------|-------------------------------------------------------------------|
| VPI<br>VCI<br>Connection Type                                            | 8<br>35<br>1483 Bridged IP                                                        |                                                                   |
| Enter these de provided by y                                             | etails as<br>our ISP                                                              | Click the Next button.                                            |

Here, you will need to enter your ADSL account details. These details will be provided to you by your ISP.

- 1. VPI/VCI: These are provided to you by your ISP.
- 2. Connection Type: This will be provided to you by your ISP. Select the appropriate one as is used by your ISP.

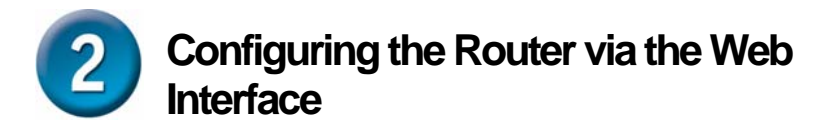

#### Step 7 - Setup Complete

All the settings for the connection are now completed. Click the **Restart** button to save the new settings and restart the Router. It will take about two minutes to restart the Router.

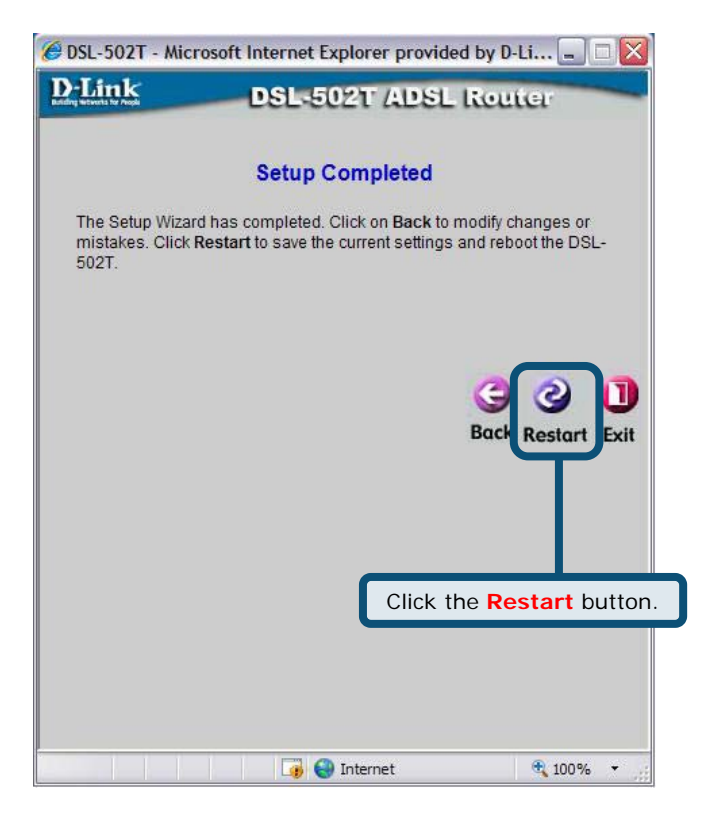

#### Do not turn off the Router while it's restarting.

A message will appear informing you that "**The device has rebooted successfully**". You can now launch your web browser to access the Internet.

### Appendix

### **Configuring IP Settings**

To connect to the network, make sure the network adapter in your computer is configured properly. The following section describes how to configure the network adapter to obtain an IP address automatically for the DSL-502T ADSL Router.

### For Microsoft Windows XP

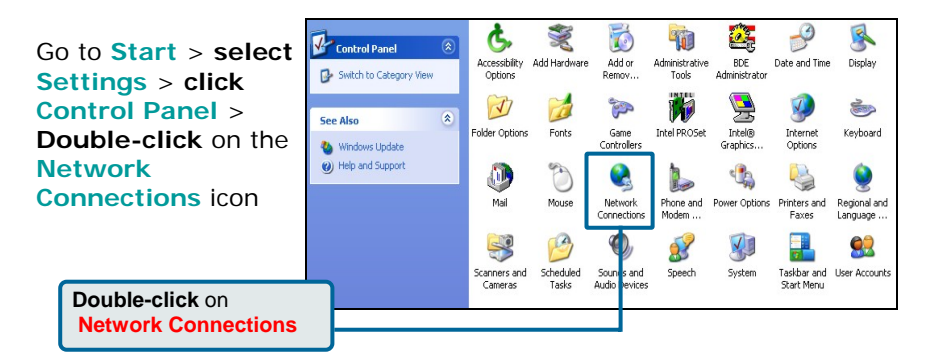

LAN or High-Speed Internet Network Tasks Right-click the Local Area Connection 📓 Create a new Enabler Local Area connection -Link DFE-530TX PCI Fast Et 🚳 Set up a home or small Disable Connection icon, office network Status and then select 👯 Disable this network Repair device Properties. 🔌 Repair this connection : Bridge Connections Rename this connection Create Shortcut View status of this connection Rename Change settings of this connection Propertie: Select Properties

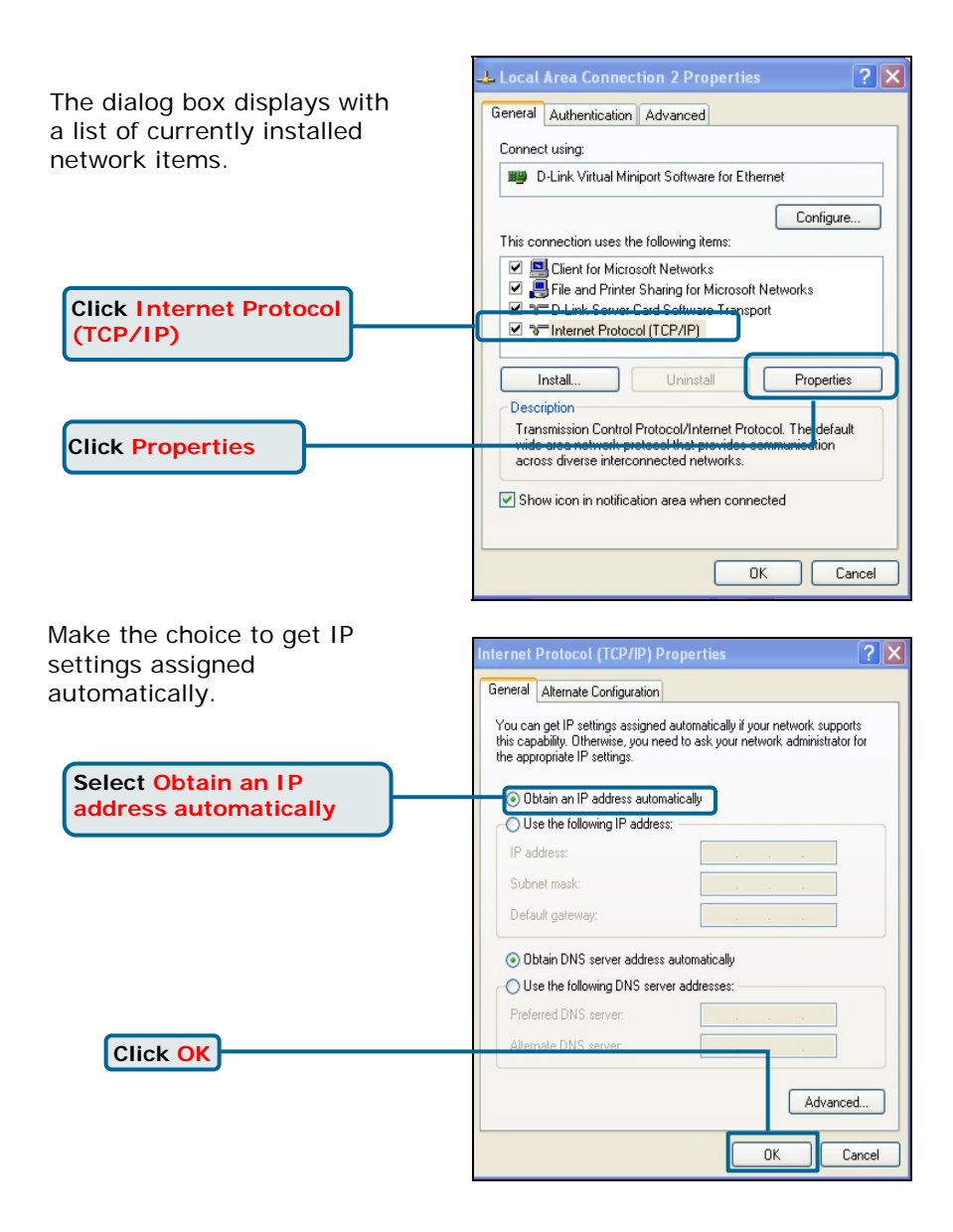

# **Technical Support**

You can find software updates and user documentation on the D-Link website.

D-Link Australia 1 Giffnock Avenue North Ryde, NSW 2113 Sydney, Australia

**TEL:** +61-2-8899-1800 **FAX:** +61-2-8899-1868

Australia: 1300-766-868 New Zealand: 0800-900-900

### URL:

www.dlink.com.au www.dlink.co.nz

### E-MAIL:

support@dlink.com.au

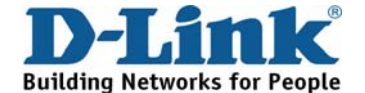

V1.00 AU

26